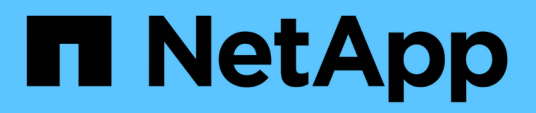

### Gerencie sua configuração

SnapCenter Plug-in for VMware vSphere 6.1

NetApp March 06, 2025

This PDF was generated from https://docs.netapp.com/pt-br/sc-plugin-vmware-vsphere/scpivs44\_modify\_the\_time\_zones.html on March 06, 2025. Always check docs.netapp.com for the latest.

## Índice

| Gerencie sua configuração                                 | 1 |
|-----------------------------------------------------------|---|
| Modifique os fusos horários para backups                  | 1 |
| Modifique as credenciais de logon                         | 2 |
| Modifique as credenciais de logon do vCenter              | 2 |
| Modifique as definições de rede                           | 3 |
| Modifique os valores padrão de configuração               | 5 |
| Crie o arquivo de configuração scbr.override              | 5 |
| Propriedades que você pode substituir                     | 5 |
| Ative o SSH para o plug-in SnapCenter para VMware vSphere | 0 |

### Gerencie sua configuração

### Modifique os fusos horários para backups

#### Antes de começar

Você deve saber o endereço IP e as credenciais de login do plug-in do SnapCenter para a GUI de gerenciamento do VMware vSphere. Você também deve anotar o token MFA gerado a partir do console de manutenção.

- O endereço IP foi exibido quando o plug-in do SnapCenter para VMware vSphere foi implantado.
- Use as credenciais de login fornecidas durante a implantação do plug-in do SnapCenter para VMware vSphere ou conforme modificado posteriormente.
- Gere um token MFA de 6 dígitos usando as opções de configuração do sistema do console de manutenção.

#### Passos

1. Faça login na GUI de gerenciamento do plug-in do SnapCenter para VMware vSphere.

```
Utilize o formato https://<appliance-IP-address>:8080
```

2. Clique no ícone Configurações na barra de ferramentas superior.

|                     |                                                                                                    |                                                                                           | L admin [→ Sign Out          |
|---------------------|----------------------------------------------------------------------------------------------------|-------------------------------------------------------------------------------------------|------------------------------|
| NetApp <sup>®</sup> | SnapCenter Plug-in fo                                                                                                    | r VMware vSphere                                                                          |                              |
| Dashboard           | Version<br>Product Version ===<br>Build =====                                                                                                    | Support<br>https://mysupport.netapp.com<br>Generate Support Bundle                        | User 🖍 Edit<br>Usemame admin |
|                     | Date and Time 🖍 Edit<br>Date Jan/21/2021<br>Time 5:09:24 AM<br>NTP Server 9<br>Time Zone America/New_York<br>Backup schedules are triggered using this setting. | Network Settings ()  Edit  PV4 IPV6 IP Address Netmask Gateway DNS Servers Search Domains |                              |

- 3. Na página Configurações, na seção Data e hora, clique em Editar.
- 4. Selecione o novo fuso horário e clique em Salvar.

O novo fuso horário será usado para todos os backups realizados pelo plug-in SnapCenter para VMware vSphere.

### Modifique as credenciais de logon

Você pode modificar as credenciais de logon da GUI de gerenciamento do plug-in do SnapCenter para VMware vSphere.

#### Antes de começar

Você deve saber o endereço IP e as credenciais de logon do plug-in do SnapCenter para a GUI de gerenciamento do VMware vSphere. Você também deve anotar o token MFA gerado a partir do console de manutenção.

- O endereço IP foi exibido quando o plug-in do SnapCenter para VMware vSphere foi implantado.
- Use as credenciais de login fornecidas durante a implantação do plug-in do SnapCenter para VMware vSphere ou conforme modificado posteriormente.
- Gere um token MFA de 6 dígitos usando as opções de configuração do sistema do console de manutenção.

#### Passos

1. Faça login na GUI de gerenciamento do plug-in do SnapCenter para VMware vSphere.

Utilize o formato https://<appliance-IP-address>:8080

2. Clique no ícone Configurações na barra de ferramentas superior.

|                         |                                                                                                    |                                                                                                    | 💄 admin                     | [→ Sign Out |
|-------------------------|----------------------------------------------------------------------------------------------------|----------------------------------------------------------------------------------------------------|-----------------------------|-------------|
| ■ NetApp                | SnapCenter Plug-in fo                                                                                                    | r VMware vSphere                                                                                           |                             |             |
| Dashboard Configuration | Version<br>Product Version<br>Build                                                                                                    | Support<br>http://mysupport.netapp.com<br>Generate Support Bundle                                          | User Folit<br>Usemame admin |             |
|                         | Date and Time 🖍 Edit<br>Date Jan/21/2021<br>Time 3:09:24 AM<br>NTP Server 2<br>Time Zone America/New_York<br>Backup schedules are triggered using this setting. | Network Settings () Cetit<br>IPV4 IPV6<br>IPAddress<br>Netmaak<br>Gateway<br>DVS Servers<br>Search Domains |                             |             |

- 3. Na página Configurações, na seção Usuário, clique em Editar.
- 4. Introduza a nova palavra-passe e clique em **Guardar**.

Pode demorar vários minutos até que todos os serviços voltem.

### Modifique as credenciais de logon do vCenter

Você pode modificar as credenciais de logon do vCenter configuradas no plug-in do

SnapCenter para VMware vSphere. Essas configurações são usadas pelo plug-in para acessar o vCenter. Quando você altera a senha do vCenter, você precisa cancelar o Registro das ferramentas do ONTAP para o VMware vSphere e reregistrá-la com a nova senha para que os backups do vVol funcionem perfeitamente.

#### Antes de começar

Você deve saber o endereço IP e as credenciais de logon do plug-in do SnapCenter para a GUI de gerenciamento do VMware vSphere. Você também deve anotar o token MFA gerado a partir do console de manutenção.

- O endereço IP foi exibido quando o plug-in do SnapCenter para VMware vSphere foi implantado.
- Use as credenciais de login fornecidas durante a implantação do plug-in do SnapCenter para VMware vSphere ou conforme modificado posteriormente.
- Gere um token MFA de 6 dígitos usando as opções de configuração do sistema do console de manutenção.

#### Passos

1. Faça login na GUI de gerenciamento do plug-in do SnapCenter para VMware vSphere.

Utilize o formato https://<appliance-IP-address>:8080

2. No painel de navegação esquerdo, clique em Configuração.

| NetApp    | SnapCenter Plug-in for VMware vSphere                                                  |  |  |
|-----------|----------------------------------------------------------------------------------------|--|--|
| Dashboard | vCenter  Edit Name (FQDN) or IP Port 443 Username administrator@vsphere.local Password |  |  |
|           | Plug-in Details<br>Service <b>Enabled</b><br>Status <b>© Connected</b>                 |  |  |

- 3. Na página Configuration, na seção vCenter, clique em Edit.
- 4. Introduza a nova palavra-passe e, em seguida, clique em Guardar.

Não modifique o número da porta.

### Modifique as definições de rede

Você pode modificar as configurações de rede configuradas no plug-in do SnapCenter

para VMware vSphere. Essas configurações são usadas pelo plug-in para acessar o vCenter.

#### Antes de começar

Você deve saber o endereço IP e as credenciais de logon do plug-in do SnapCenter para a GUI de gerenciamento do VMware vSphere. Você também deve anotar o token MFA gerado a partir do console de manutenção.

- O endereço IP foi exibido quando o plug-in do SnapCenter para VMware vSphere foi implantado.
- Use as credenciais de login fornecidas durante a implantação do plug-in do SnapCenter para VMware vSphere ou conforme modificado posteriormente.
- Gere um token MFA de 6 dígitos usando as opções de configuração do sistema do console de manutenção.

#### Passos

1. Faça login na GUI de gerenciamento do plug-in do SnapCenter para VMware vSphere.

```
Utilize o formato https://<appliance-IP-address>:8080
```

2. Clique no ícone Configurações na barra de ferramentas superior.

|                                |                                                                                                    |                                                                    | 💄 admin 🛛 🕞 Sign Out 🌘      |
|--------------------------------|----------------------------------------------------------------------------------------------------|--------------------------------------------------------------------|-----------------------------|
| NetApp                         | SnapCenter Plug-in fo                                                                                               | r VMware vSphere                                                   |                             |
| 🚦 Dashboard<br>💳 Configuration | Version<br>Product Version max<br>Build                                                                             | Support<br>https://mysupport.netapp.com<br>Generate Support Bundle | User Zedit<br>Usemame admin |
|                                | Date and Time 🖌 Edit<br>Date Jan/22/2021                                                                            | Network Settings 🛈 🖌 Edit                                          |                             |
|                                | Time 3:09:24 AM<br>NTP Server 9<br>Time Zone America/New_York<br>Backup schedules are triggered using this setting. | IP Address s<br>Netmask<br>Gateway<br>DVS Servers                  |                             |

 Na página Configurações, na seção Configurações de rede, clique no endereço IPv4 ou IPv6 e, em seguida, clique em Editar.

Insira as novas informações e clique em Salvar.

- 4. Se estiver removendo uma configuração de rede, faça o seguinte:
  - IPv4: No campo Endereço IP, insira 0.0.0.0 e clique em Salvar.
  - IPv6: No campo Endereço IP: Digite : :0 e clique em Salvar.

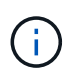

Se estiver a utilizar endereços IPv4 e IPv6, não poderá remover ambas as definições de rede. A rede restante deve especificar os campos servidores DNS e domínios de pesquisa.

### Modifique os valores padrão de configuração

Para melhorar a eficiência operacional, você pode modificar o scbr.override arquivo de configuração para alterar os valores padrão. Esses valores controlam configurações como o número de snapshots VMware criados ou excluídos durante um backup ou o tempo antes que um script de backup pare de ser executado.

O scbr.override arquivo de configuração é usado pelo plug-in do SnapCenter para VMware vSphere em ambientes que suportam operações de proteção de dados baseadas na aplicação SnapCenter. Se este arquivo não existir, você deve criá-lo a partir do arquivo de modelo.

### Crie o arquivo de configuração scbr.override

O scbr.override arquivo de configuração é usado pelo plug-in do SnapCenter para VMware vSphere em ambientes que suportam operações de proteção de dados baseadas na aplicação SnapCenter.

- 1. Vá para /opt/netapp/scvservice/standalone\_aegis/etc/scbr/scbr.override-template.
- 2. Copie o scbr.override-template arquivo para um novo arquivo chamado scbr.override no \opt\netapp\scvservice\standalone aegis\etc\scbr diretório.

### Propriedades que você pode substituir

Você pode usar propriedades listadas no scbr.override arquivo de configuração para alterar os valores padrão.

- Por padrão, o modelo usa o símbolo hash para comentar as propriedades de configuração. Para usar uma propriedade para modificar um valor de configuração, você deve remover os # carateres.
- Você deve reiniciar o serviço no plug-in do SnapCenter para o host VMware vSphere para que as alterações entrem em vigor.

Você pode usar as seguintes propriedades listadas no scbr.override arquivo de configuração para alterar os valores padrão.

#### dashboard.protected.vm.count.interval=7

Especifica o número de dias para os quais o painel exibe o status de proteção da VM.

O valor padrão é "7".

#### Disable.weakCiphers: True

Desabilita os seguintes fracCiphers para o canal de comunicação entre o plug-in do SnapCenter para VMware vSphere e SnapCenter, e quaisquer outros fracCiphers listados em include.weakCiphers: TLS\_RSA\_with\_AES\_256 128 SHA384 128 SHA384\_CBC\_SHA256 128 SHA256 128 SHA256 TLS\_DHE\_RSA\_with\_AES\_256 SHA256 256 SHA256 256\_CBC\_SHA256

#### global.ds.exclusion.pattern

Especifica um ou mais armazenamentos de dados tradicionais ou evoluídos a serem excluídos das operações de backup. Você pode especificar os datastores usando qualquer expressão regular Java válida.

Exemplo 1: A expressão global.ds.exclusion.pattern=.\*21 exclui armazenamentos de dados que têm um padrão comum; por exemplo datastore21, e dstest21 seriam excluídos.

Exemplo 2: A expressão global.ds.exclusion.pattern=ds-.\*|^vol123 exclui todos os datastores que contêm ds- (por scvds-test exemplo ) ou começam com vol123.

#### guestFileRestore.guest.operation.interval=5

Especifica o intervalo de tempo, em segundos, que o plug-in do SnapCenter para VMware vSphere monitora para a conclusão das operações de convidado no convidado (arquivos de disco on-line e restauração). O tempo total de espera é definido por guestFileRestore.online.disk.timeout e guestFileRestore.restore.files.timeout.

O valor padrão é "5".

#### GuestFileRestore.monitorInterval: 30

Especifica o intervalo de tempo, em minutos, que o plug-in do SnapCenter para VMware vSphere monitora para sessões de restauração de arquivos convidados expiradas. Qualquer sessão que esteja sendo executada além do tempo de sessão configurado é desconetada.

O valor padrão é "30".

#### GuestFileRestore.online.disk.timeout: 100

Especifica o tempo, em segundos, em que o plug-in do SnapCenter do VMware vSphere aguarda a conclusão de uma operação de disco on-line em uma VM convidada. Observe que há um tempo de espera adicional de 30 segundos antes que o plug-in enquetes para a conclusão da operação de disco on-line.

O valor padrão é "100".

#### GuestFileRestore.restore.files.timeout: 3600

Especifica o tempo, em segundos, em que o plug-in do SnapCenter do VMware vSphere aguarda a conclusão de uma operação de restauração de arquivos em uma VM convidada. Se o tempo for excedido, o processo é terminado e o trabalho é marcado como falhou.

O valor predefinido é "3600" (1 hora).

#### · GuestFileRestore.robocopy.Directory.flags/R:0 /W:0 /ZB /CopyAll /EFSRAW /A-:SH /e /NJH /NDL /NP

Especifica os sinalizadores robocopy extras a serem usados ao copiar diretórios durante operações de restauração de arquivos convidados.

Não remova /NJH ou adicione /NJS porque isso irá quebrar a análise da saída de restauração.

Não permita tentativas ilimitadas (removendo o /R sinalizador) porque isso pode causar tentativas intermináveis para cópias com falha.

Os valores padrão são "/R:0 /W:0 /ZB /CopyAll /EFSRAW /A-:SH /e /NJH /NDL /NP".

#### · GuestFileRestore.robocopy.file.flags/R:0 /W:0 /ZB /CopyAll /EFSRAW /A-:SH /NJH /NJL /NP

Especifica os sinalizadores robocopy extras a serem usados ao copiar arquivos individuais durante operações de restauração de arquivos convidados.

Não remova /NJH ou adicione /NJS porque isso irá quebrar a análise da saída de restauração.

Não permita tentativas ilimitadas (removendo o /R sinalizador) porque isso pode causar tentativas intermináveis para cópias com falha.

Os valores padrão são "/R:0 /W:0 /ZB /CopyAll /EFSRAW /A-:SH /NJH /NDL /NP".

#### guestFileRestore.sessionTime=1440

Especifica o tempo, em minutos, em que o plug-in do SnapCenter para VMware vSphere mantém uma sessão de restauração de arquivo convidado ativa.

O valor predefinido é "1440" (24 horas).

#### guestFileRestore.use.custom.online.disk.script=true

Especifica se deve-se usar um script personalizado para onlining discos e recuperar letras de unidade ao criar sessões de restauração de arquivos convidados. O script deve estar localizado em [Install Path] \etc\guestFileRestore\_onlineDisk.ps1. Um script padrão é fornecido com a instalação. Os valores [Disk\_Serial\_Number], [Online\_Disk\_Output] e [Drive\_Output] são substituídos no script durante o processo de anexação.

O valor padrão é "false".

#### include.esx.initiator.id.from.cluster=true

Especifica que o plug-in do SnapCenter para VMware vSphere deve incluir IDs de iniciador iSCSI e FCP de todos os hosts ESXi no cluster do aplicativo em fluxos de trabalho VMDK.

O valor padrão é "false".

#### Include.weakCiphers

`disable.weakCiphers`Quando está definido como `true`, especifica as cifras fracas que você deseja desativar, além das cifras fracas que `disable.weakCiphers` são desativadas por padrão.

• \* max.concurrent.ds.storage.query.count: 15 \*

Especifica o número máximo de chamadas simultâneas que o plug-in do SnapCenter para VMware vSphere pode fazer ao servidor SnapCenter para descobrir o espaço físico do storage para os datastores. O plug-in faz essas chamadas quando você reinicia o serviço Linux no plug-in do SnapCenter para o host VMware vSphere VM.

#### nfs.datastore.mount.retry.count: 3

Especifica o número máximo de vezes que o plug-in do SnapCenter para VMware vSphere tenta montar um volume como um armazenamento de dados NFS no vCenter.

O valor padrão é "3".

#### nfs.datastore.mount.retry.delay=60000

Especifica o tempo, em milissegundos, que o plug-in do SnapCenter do VMware vSphere aguarda entre tentativas de montar um volume como um datastore NFS no vCenter.

O valor predefinido é "60000" (60 segundos).

#### • script.virtual.machine.count.variable.name Virtual\_MACHINES

Especifica o nome da variável ambiental que contém a contagem de máquinas virtuais. Você deve definir a variável antes de executar qualquer script definido pelo usuário durante um trabalho de backup.

Por exemplo, Virtual\_Machines 2 significa que duas máquinas virtuais estão sendo feitas backup.

#### script.virtual.machine.info.variable.name=VIRTUAL\_MACHINE.%s

Fornece o nome da variável ambiental que contém informações sobre a máquina virtual nth no backup. Você deve definir essa variável antes de executar qualquer script definido pelo usuário durante um backup.

Por exemplo, a variável ambiental VIRTUAL\_MACHINE,2 fornece informações sobre a segunda máquina virtual no backup.

#### script.virtual.machine.info.format= %s|%s|%s|%s|%s

Fornece informações sobre a máquina virtual. O formato para essas informações, que é definido na variável de ambiente, é o seguinte: VM name | VM UUID | VM power state (on | off) | VM snapshot taken (true | false) | IP address(es)

A seguir está um exemplo das informações que você pode fornecer:

VIRTUAL\_MACHINE.2=VM 1|564d6769-f07d-6e3b-68b1f3c29ba03a9a|POWERED ON||true|10.0.4.2

#### storage.connection.timeout: 600000

Especifica a quantidade de tempo, em milissegundos, que o servidor SnapCenter aguarda por uma resposta do sistema de armazenamento.

O valor predefinido é "600000" (10 minutos).

#### vmware.esx.ip.kernel.ip.map

Não há valor padrão. Você usa esse valor para mapear o endereço IP do host ESXi para o endereço IP do VMkernel. Por padrão, o plug-in do SnapCenter para VMware vSphere usa o endereço IP do adaptador de gerenciamento do VMkernel do host ESXi. Se você quiser que o plug-in do SnapCenter para VMware vSphere use um endereço IP de adaptador VMkernel diferente, você deve fornecer um valor de substituição.

No exemplo a seguir, o endereço IP do adaptador VMkernel de gerenciamento é 10.225.10.56; no entanto, o plug-in SnapCenter para VMware vSphere usa o endereço especificado de 10.225.11.57 e 10.225.11.58. E se o endereço IP do adaptador VMkernel de gerenciamento for 10.225.10.60, o plug-in usará o endereço 10.225.11.61.

vmware.esx.ip.kernel.ip.map=10.225.10.56:10.225.11.57,10.225.11.58; 10.225.10.60:10.225.11.61

#### vmware.max.concurrent.snapshots: 30

Especifica o número máximo de snapshots VMware simultâneos que o plug-in do SnapCenter para VMware vSphere executa no servidor.

Esse número é verificado por datastore e é verificado somente se a diretiva tiver "VM consistente" selecionado. Se você estiver executando backups consistentes com falhas, essa configuração não se aplica.

O valor padrão é "30".

#### vmware.max.concurrent.snapshots.delete=30

Especifica o número máximo de operações simultâneas de exclusão de snapshot do VMware, por armazenamento de dados, que o plug-in do SnapCenter para VMware vSphere executa no servidor.

Esse número é verificado por datastore.

O valor padrão é "30".

#### • vmware.query.unresolved.retry.count: 10

Especifica o número máximo de vezes que o plug-in do SnapCenter para VMware vSphere tenta enviar uma consulta sobre volumes não resolvidos devido a erros "...limite de tempo para reter e/S...".

O valor padrão é "10".

#### • vmware.quiesce.retry.count: 0

Especifica o número máximo de vezes que o plug-in do SnapCenter para VMware vSphere tenta enviar uma consulta sobre snapshots VMware por causa de erros "...limite de tempo para reter e/S..." durante um backup.

O valor padrão é "0".

#### vmware.quiesce.retry.interval=5

Especifica a quantidade de tempo, em segundos, que o plug-in do SnapCenter para VMware vSphere aguarda entre o envio das consultas referentes ao snapshot do VMware "...limite de tempo para reter erros de e/S..." durante um backup.

O valor padrão é "5".

#### vmware.query.unresolved.retry.delay= 60000

Especifica a quantidade de tempo, em milissegundos, que o plug-in do SnapCenter para VMware vSphere aguarda entre enviar as consultas sobre volumes não resolvidos por causa de erros "...limite de tempo para reter e/S...". Esse erro ocorre ao clonar um datastore VMFS.

O valor predefinido é "60000" (60 segundos).

#### • vmware.reconfig.vm.retry.count: 10

Especifica o número máximo de vezes que o plug-in do SnapCenter para VMware vSphere tenta novamente enviar uma consulta sobre a reconfiguração de uma VM devido a erros "...limite de tempo para reter e/S...".

O valor padrão é "10".

#### vmware.reconfig.vm.retry.delay=30000

Especifica o tempo máximo, em milissegundos, que o plug-in do SnapCenter para VMware vSphere espera entre o envio de consultas relacionadas à reconfiguração de uma VM por causa de erros "...limite de tempo para reter e/S...".

O valor predefinido é "30000" (30 segundos).

#### • vmware.rescan.hba.retry.count: 3

Especifica a quantidade de tempo, em milissegundos, que o plug-in do SnapCenter para VMware vSphere aguarda entre o envio das consultas relativas à digitalização do adaptador de barramento do host por causa de erros "...limite de tempo para reter e/S...".

O valor padrão é "3".

#### vmware.rescan.hba.retry.delay=30000

Especifica o número máximo de vezes que o plug-in do SnapCenter para VMware vSphere tenta novamente as solicitações para digitalizar novamente o adaptador de barramento do host.

O valor padrão é "30000".

# Ative o SSH para o plug-in SnapCenter para VMware vSphere

Quando o plug-in do SnapCenter para VMware vSphere é implantado, o SSH é desativado por padrão.

#### Passos

- 1. No cliente VMware vSphere, selecione a VM onde o plug-in do SnapCenter para VMware vSphere está localizado.
- 2. Na guia **Summary** do dispositivo virtual, clique em **Launch Remote Console** (Iniciar console remoto) para abrir uma janela do console de manutenção e, em seguida, faça logon.

Para obter informações sobre como acessar e fazer logon no console de manutenção, "Acesse o console de manutenção" consulte .

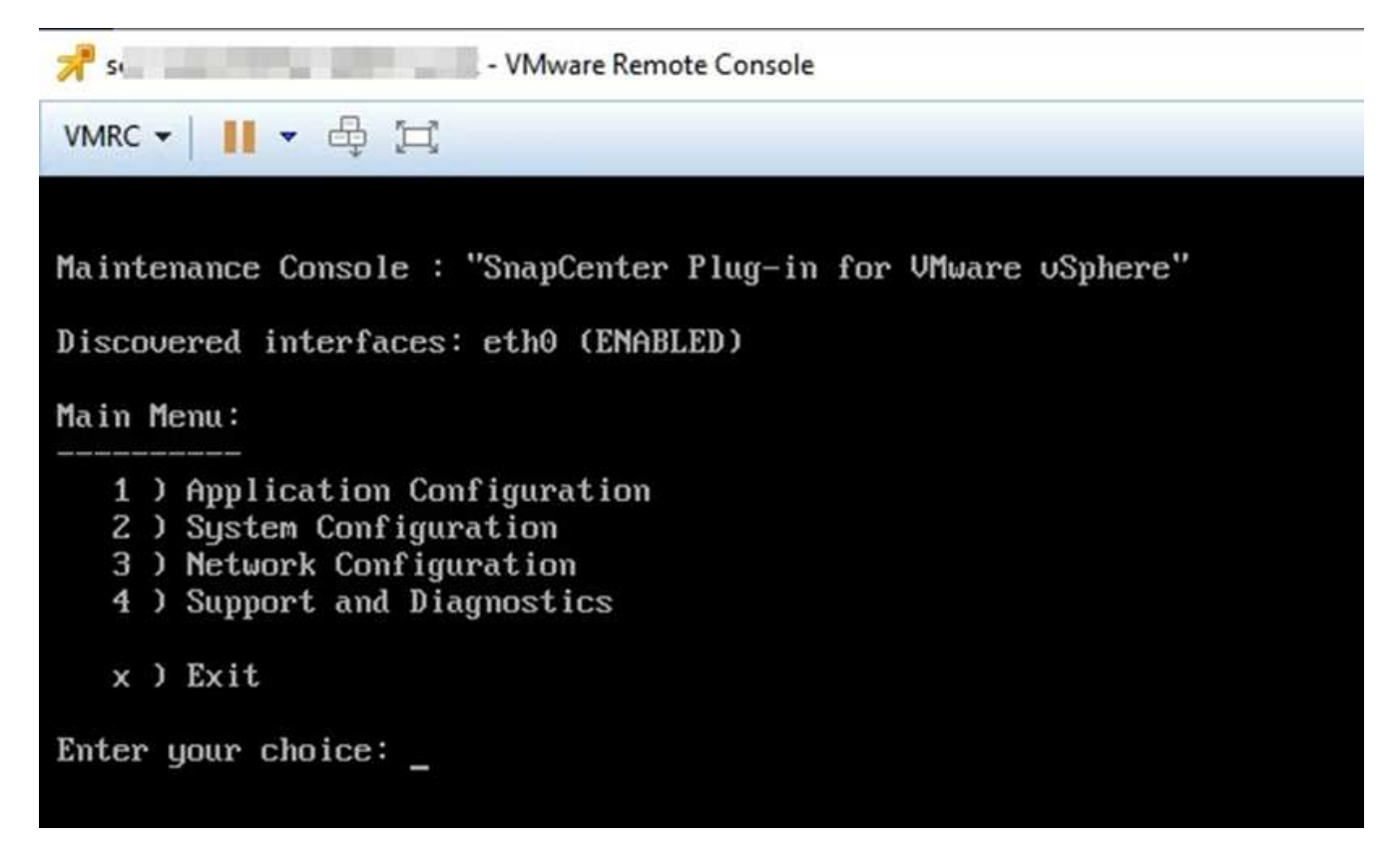

- 3. No menu principal, selecione a opção de menu 2) Configuração do sistema.
- 4. No menu Configuração do sistema, selecione a opção de menu **6) Ativar acesso SSH** e, em seguida, digite "**y**" no prompt de confirmação.
- 5. Aguarde a mensagem "Habilitação do acesso SSH..." e pressione **Enter** para continuar e, em seguida, digite **X** no prompt para sair do modo de manutenção.

#### Informações sobre direitos autorais

Copyright © 2025 NetApp, Inc. Todos os direitos reservados. Impresso nos EUA. Nenhuma parte deste documento protegida por direitos autorais pode ser reproduzida de qualquer forma ou por qualquer meio — gráfico, eletrônico ou mecânico, incluindo fotocópia, gravação, gravação em fita ou storage em um sistema de recuperação eletrônica — sem permissão prévia, por escrito, do proprietário dos direitos autorais.

O software derivado do material da NetApp protegido por direitos autorais está sujeito à seguinte licença e isenção de responsabilidade:

ESTE SOFTWARE É FORNECIDO PELA NETAPP "NO PRESENTE ESTADO" E SEM QUAISQUER GARANTIAS EXPRESSAS OU IMPLÍCITAS, INCLUINDO, SEM LIMITAÇÕES, GARANTIAS IMPLÍCITAS DE COMERCIALIZAÇÃO E ADEQUAÇÃO A UM DETERMINADO PROPÓSITO, CONFORME A ISENÇÃO DE RESPONSABILIDADE DESTE DOCUMENTO. EM HIPÓTESE ALGUMA A NETAPP SERÁ RESPONSÁVEL POR QUALQUER DANO DIRETO, INDIRETO, INCIDENTAL, ESPECIAL, EXEMPLAR OU CONSEQUENCIAL (INCLUINDO, SEM LIMITAÇÕES, AQUISIÇÃO DE PRODUTOS OU SERVIÇOS SOBRESSALENTES; PERDA DE USO, DADOS OU LUCROS; OU INTERRUPÇÃO DOS NEGÓCIOS), INDEPENDENTEMENTE DA CAUSA E DO PRINCÍPIO DE RESPONSABILIDADE, SEJA EM CONTRATO, POR RESPONSABILIDADE OBJETIVA OU PREJUÍZO (INCLUINDO NEGLIGÊNCIA OU DE OUTRO MODO), RESULTANTE DO USO DESTE SOFTWARE, MESMO SE ADVERTIDA DA RESPONSABILIDADE DE TAL DANO.

A NetApp reserva-se o direito de alterar quaisquer produtos descritos neste documento, a qualquer momento e sem aviso. A NetApp não assume nenhuma responsabilidade nem obrigação decorrentes do uso dos produtos descritos neste documento, exceto conforme expressamente acordado por escrito pela NetApp. O uso ou a compra deste produto não representam uma licença sob quaisquer direitos de patente, direitos de marca comercial ou quaisquer outros direitos de propriedade intelectual da NetApp.

O produto descrito neste manual pode estar protegido por uma ou mais patentes dos EUA, patentes estrangeiras ou pedidos pendentes.

LEGENDA DE DIREITOS LIMITADOS: o uso, a duplicação ou a divulgação pelo governo estão sujeitos a restrições conforme estabelecido no subparágrafo (b)(3) dos Direitos em Dados Técnicos - Itens Não Comerciais no DFARS 252.227-7013 (fevereiro de 2014) e no FAR 52.227- 19 (dezembro de 2007).

Os dados aqui contidos pertencem a um produto comercial e/ou serviço comercial (conforme definido no FAR 2.101) e são de propriedade da NetApp, Inc. Todos os dados técnicos e software de computador da NetApp fornecidos sob este Contrato são de natureza comercial e desenvolvidos exclusivamente com despesas privadas. O Governo dos EUA tem uma licença mundial limitada, irrevogável, não exclusiva, intransferível e não sublicenciável para usar os Dados que estão relacionados apenas com o suporte e para cumprir os contratos governamentais desse país que determinam o fornecimento de tais Dados. Salvo disposição em contrário no presente documento, não é permitido usar, divulgar, reproduzir, modificar, executar ou exibir os dados sem a aprovação prévia por escrito da NetApp, Inc. Os direitos de licença pertencentes ao governo dos Estados Unidos para o Departamento de Defesa estão limitados aos direitos identificados na cláusula 252.227-7015(b) (fevereiro de 2014) do DFARS.

#### Informações sobre marcas comerciais

NETAPP, o logotipo NETAPP e as marcas listadas em http://www.netapp.com/TM são marcas comerciais da NetApp, Inc. Outros nomes de produtos e empresas podem ser marcas comerciais de seus respectivos proprietários.